## <u>วิธีแก้และลบ Virus ซ่อน Folder ซ่อน File อย่างง่าย</u>

วันนี้ผมจะมาพูดถึงวิธีกำจัด virus ซ่อน folder (โฟลเดอร์) ที่มีความสามารถในการซ่อนโฟลเดอร์ และทำให้ งานของเราที่เก็บใว้หายไป มักพบเจอในแฟรซไดร์ สาเหตุเกิดจากการที่เราไปเสียบที่สำนักงาน หรือที่ต่างๆ ที่มีคอม สาธารณะให้ใช้(คอมที่มีการใช้งานโดยคนหลายๆคน) เรามาดูกันครับว่าวิธีกำจัดไวรัสซ่อนโฟลเดอร์เพื่อกู้งานหรือไฟล์ ของเราว่าจะทำกันยังไง

อันดับแรกมาดูว่าไวรัสซ่อนโฟรเดอร์มันมีลักษณะแบบใด

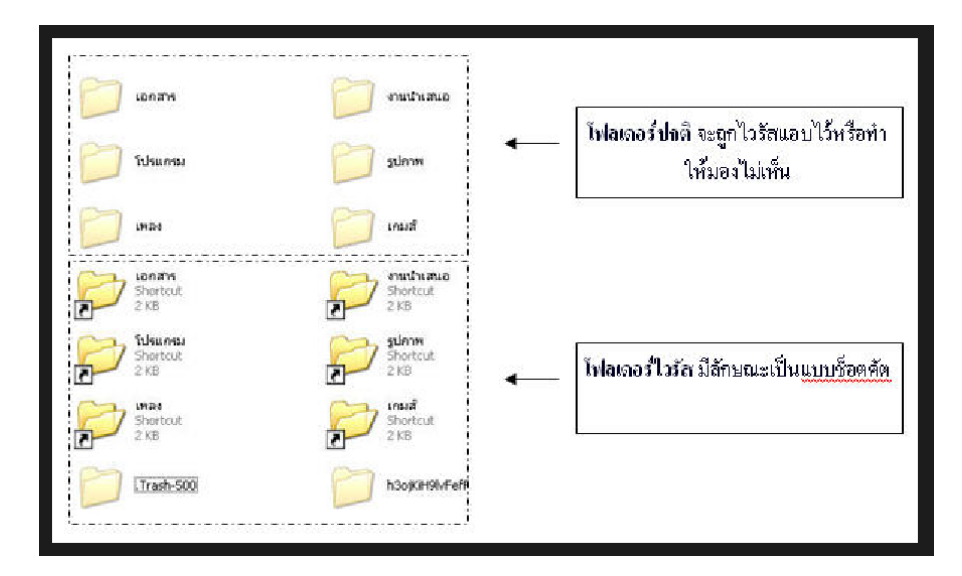

## อธิบายเพิ่มเติม

โฟลเดอร์สีจางๆจะเป็นโฟลเดอร์จริงที่ถูกซ่อนเอาใว้ แต่โปรเดอร์ที่สีเข้ม และเป็นแบบShortcut และมีรูปลูกศรตรง มุมซ้าย

## วิธีการกำจัดไวรัสซ่อนไฟล์

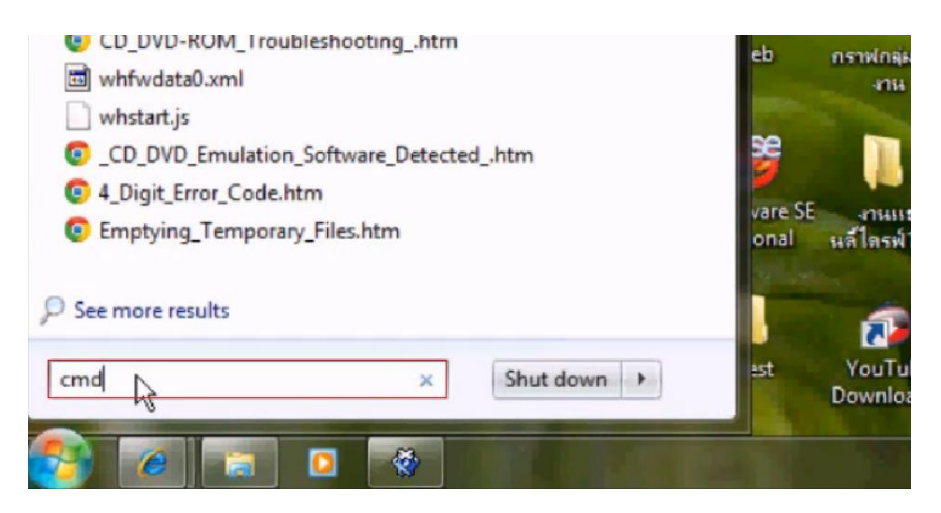

1.กด start พิมพ์ในช่องค้นหาว่า cmd หรือคลิกที่ run

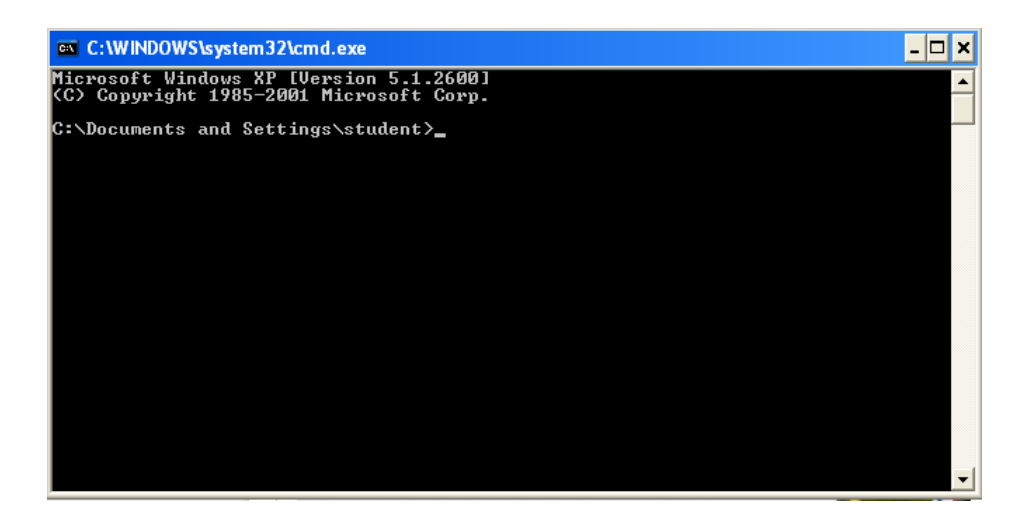

2. จะมีหน้าต่าง CMD เปิดขึ้นมา ตามรูป จากนั้นให้เราดูไดร์ฟ ที่ต้องการจะแก้ เช่น แฟลชไดร์ฟเราเสียบอยู่ที่ ไดร์ฟ D ให้พิมพ์ d: แล้วกด Enter (แฟลชไดร์ที่เสียบคอมพิวเตอร์แต่ละเครื่องจะขึ้นชื่อไดร์ฟไม่เหมือนกัน)

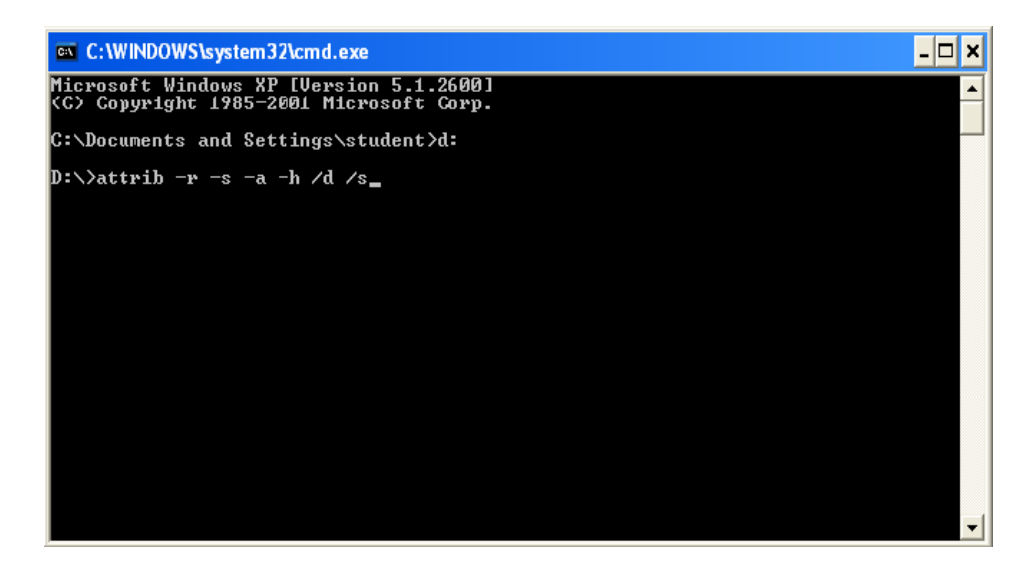

3. จากนั้นให้พิมพ์คำสั่ง attrib -r -s -a -h /d /s แล้วกด Enter

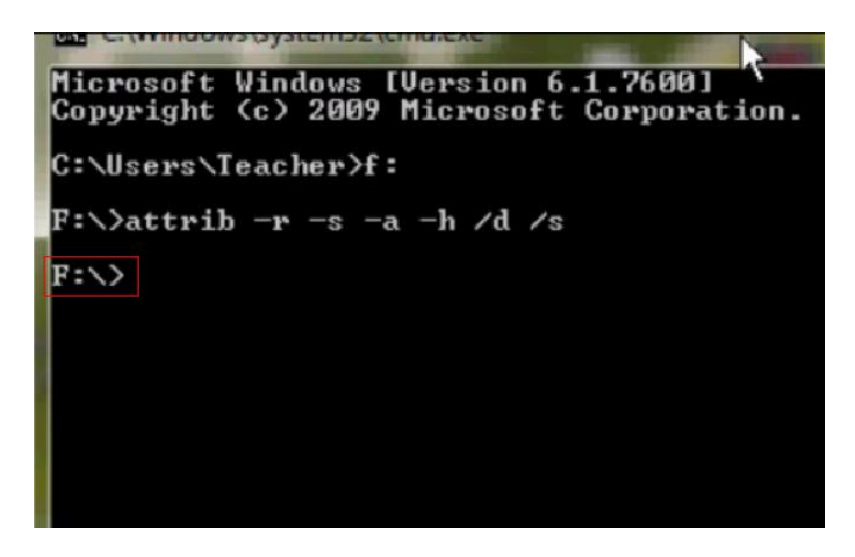

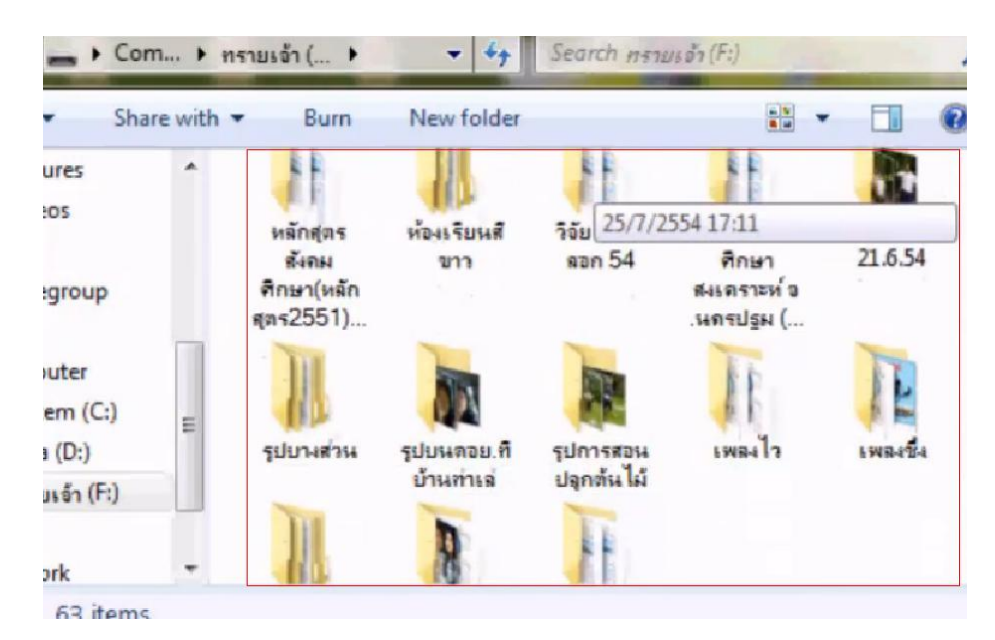

4. รอสักครู่จนกว่าจะขึ้น ดังภาพ ให้กดปิดหน้าต่างนี้ และเข้าไปเช็คใน ไดร์ฟ แฟลชไดร์ฟ ของเรา ตามรูป

5. ไฟล์ที่เคยถูกซ่อนอยู่ จะโชว์ขึ้นมา

| - • 0        | om 🕨 🕅      | เรายเจ้า ( )  | - 49                               | Search ns       | ายะจ้า (F:) | -                        | P           |
|--------------|-------------|---------------|------------------------------------|-----------------|-------------|--------------------------|-------------|
| •            | ] Open      | Burn          | New folder                         |                 |             | • 🔳 (                    | ?           |
| tures<br>eos | ^           |               |                                    |                 |             |                          | -           |
| Delete M     | ultiple Ite | ms            | -                                  | -               |             | ×                        | J           |
| <u>^</u>     | Are you     | sure you wa   | int to permanent<br>G              | tly delete thes | e 13 items? | No                       |             |
| ยเจ้า (F:)   |             |               |                                    |                 |             | สมเตราะห์ จ<br>.นกรปฐม ( | -<br>-<br>- |
| OIK          |             | in the second |                                    |                 |             |                          |             |
| 13 item      | ns selecte  | d Date mor    | dified: 22/8/2554<br>Size: 18.7 KB | 16:50           |             |                          |             |

6.ทำการลบ โฟล์เดอร์ ที่เป็น Short cut (โฟล์เดอร์ที่มีลูกศรที่มุมซ้าย) เป็นอันเสร็จสิ้น